# Convertir les paquets vidés du point d'accès pour Wireshark

# Table des matières

| Introduction                                                           |
|------------------------------------------------------------------------|
| Conditions préalables                                                  |
| Procédure                                                              |
| Effectuer le vidage des paquets                                        |
| Nettoyage du fichier de sortie                                         |
| Nettoyer les informations récapitulatives des paquets                  |
| Supprimer les espaces de début et les deux-points décalés              |
| Décalage de paquet correct                                             |
| Octets de paquet séparés                                               |
| Convertir le fichier texte en PCAP                                     |
| Via l'interface graphique Wireshark                                    |
| Via la ligne de commande                                               |
| <u>Dépannage</u>                                                       |
| Le fichier texte est correct, mais Text2pcap ne peut lire aucun paquet |
| Décalage incohérent                                                    |
|                                                                        |

# Introduction

Ce document décrit comment convertir un vidage de paquets généré par un point d'accès COS au format PCAP pour Wireshark comme solution de contournement de la limitation de taille.

# Conditions préalables

- Bloc-notes++ Disponible uniquement sous Windows
- Text2pcap installé inclus dans les installations régulières de Wireshark

# Procédure

# Effectuer le vidage des paquets

Capturez un vidage de paquets AP en exécutant la commande debug traffic wired <multiple options> verbose sur la ligne de commande AP. Vous avez le choix entre plusieurs filtres et interfaces.

Consignez la session dans le terminal.

Veillez à envoyer le moins de frappes possibles, car plus le fichier contient de caractères

imprimables qui n'appartiennent pas à la capture elle-même, plus le nettoyage à effectuer avant la conversion est important.

La méthode la plus simple consiste à ouvrir une session en mode console pour le vidage des paquets, à répliquer le problème, à arrêter le vidage et à mettre fin immédiatement à la session.

Si vous effectuez le vidage via ssh, utilisez un filtre pour capturer uniquement le trafic concerné. Sinon, la capture contient les paquets de session ssh.

Référez-vous à <u>Dépanner les AP COS</u> pour des instructions complètes sur la façon de configurer la capture.

Lorsque vous avez terminé, arrêtez la capture avec la commande undebug all. Le fichier résultant ressemble à ceci :

AP-9105>en Password: AP-9105#debug traffic wired udp capture capture packets in pcap file verbose Verbose Output <cr> AP-9105#debug traffic wired udp verbose AP-9105#reading from file /dev/click\_wired\_log, link-type EN10MB (Ethernet) 22:35:17.1669188 IP CSCO-W-PF320YP6.lan.60354 > 239.255.255.250.3702: UDP, length 656 0x0000: 0100 5e7f fffa 806d 971d a040 0800 4500 0x0010: 02ac d4bb 0000 0111 cd11 c0a8 64d1 efff 0x0020: fffa ebc2 0e76 0298 757b 3c3f 786d 6c20 0x0030: 7665 7273 696f 6e3d 2231 2e30 2220 656e 0x0040: 636f 6469 6e67 3d22 7574 662d 3822 3f3e <truncated> undebug 0x0070: 444c 4e41 444f 432f 312e 3530 2050 6c61 0x0080: 7469 6e75 6d2f 312e 302e 342e 320d 0a4d 0x0090: 414e 3a20 2273 7364 703a 6469 7363 6f76 0x00a0: 6572 220d 0a53 543a 2073 7364 703a 616c 0x00b0: 6c0d 0a4d 583a 2033 0d0a 0d0a a11 <truncated> tcpdump: pcap\_loop: error reading dump file: Interrupted system call All possible debugging has been turned off <end of file>

## Nettoyage du fichier de sortie

Supprimez toutes les informations qui ne font pas partie du vidage du paquet lui-même. Supprimez les lignes contenant la commande dump, toute invite contenant le nom d'hôte (APname#) et tout autre message syslog non associé présent dans le fichier.

Soyez particulièrement attentif à la commande undebug, car elle peut être imprimée avant le contenu d'un paquet, comme indiqué ci-dessus. Après le nettoyage, le fichier résultant ressemble

| 22:35:17.1669188        | IP CS | SCO-W- | -PF320 | )YP6. | lan.60 | )354 > | > 239 | .255.2 | 255.2 | 50.3 | 3702: | UDP, | length | 656 |
|-------------------------|-------|--------|--------|-------|--------|--------|-------|--------|-------|------|-------|------|--------|-----|
| 0x0000:                 | 0100  | 5e7f   | fffa   | 806d  | 971d   | a040   | 0800  | 4500   |       |      |       |      |        |     |
| 0x0010:                 | 02ac  | d4bb   | 0000   | 0111  | cd11   | c0a8   | 64d1  | efff   |       |      |       |      |        |     |
| 0x0020:                 | fffa  | ebc2   | 0e76   | 0298  | 757b   | 3c3f   | 786d  | 6c20   |       |      |       |      |        |     |
| 0x0030:                 | 7665  | 7273   | 696f   | 6e3d  | 2231   | 2e30   | 2220  | 656e   |       |      |       |      |        |     |
| 0x0040:                 | 636f  | 6469   | 6e67   | 3d22  | 7574   | 662d   | 3822  | 3f3e   |       |      |       |      |        |     |
| <truncated></truncated> |       |        |        |       |        |        |       |        |       |      |       |      |        |     |
| 0x0070:                 | 444c  | 4e41   | 444f   | 432f  | 312e   | 3530   | 2050  | 6c61   |       |      |       |      |        |     |
| 0x0080:                 | 7469  | 6e75   | 6d2f   | 312e  | 302e   | 342e   | 320d  | 0a4d   |       |      |       |      |        |     |
| 0x0090:                 | 414e  | 3a20   | 2273   | 7364  | 703a   | 6469   | 7363  | 6f76   |       |      |       |      |        |     |
| 0x00a0:                 | 6572  | 220d   | 0a53   | 543a  | 2073   | 7364   | 703a  | 616c   |       |      |       |      |        |     |
| 0x00b0:                 | 6c0d  | 0a4d   | 583a   | 2033  | 0d0a   | 0d0a   |       |        |       |      |       |      |        |     |

# Nettoyer les informations récapitulatives des paquets

Le début d'un nouveau paquet est détecté lorsqu'un nouveau décalage 000000 apparaît. Text2pcap peut gérer les informations récapitulatives imprimées avant chaque paquet, afin d'éviter les problèmes, il est préférable de les supprimer.

Dans le Bloc-notes++, accédez à Rechercher>Rechercher et sélectionnez l'onglet Marquer, vérifiez que le mode de recherche est Étendu.

Dans le champ Rechercher : saisissez le symbole > et cliquez sur Tout marquer. Cette action crée un signet pour toutes les lignes contenant le symbole >.

| Mark                                        | ×                             |
|---------------------------------------------|-------------------------------|
| Find Replace Find in Files Find in Projects | tark                          |
| Eind what: 🔰                                | V Mark Al                     |
|                                             | Clear all marks               |
| Bookmark line                               | In selection Copy Marked Text |
| Backward direction                          | Close                         |
| Match whole word only                       |                               |
| Match gase                                  |                               |
| Wrag around                                 |                               |
| Search Mode                                 | Transparency                  |
| <u>N</u> ormal                              | On losing focus               |
| Extended (\n, \r, \t, \0, \x)               | Always                        |
| Regular expression     In matches newline   |                               |

Bloc-notes++ boîte de dialogue de marquage avec Trouver ce champ avec le caractère chevron à l'intérieur.

Après avoir marqué les en-têtes, le Bloc-notes++ met en surbrillance toutes les lignes du document comme suit :

|     | a stand with a second second |
|-----|----------------------------------------------------------------------------------------------------|
| 1 🔵 | 22:35:17.1669188 IP CSCO-W-PF320YP6.lan.60354 🔰 239.255.255.250.3702: UDP, length 656                                                                                                    |
|     | 0x0000: 0100 5e7f fffa 806d 971d a040 0800 4500                                                                                                    |
|     | 0x0010: 02ac d4bb 0000 0111 cd11 c0a8 64d1 efff                                                                                                    |
|     | 0x0020: fffa ebc2 0e76 0298 757b 3c3f 786d 6c20                                                                                                    |

Extrait de vidage de paquet avec une ligne en surbrillance qui contient le chevron.

Accédez à Search>Bookmark et cliquez sur Remove bookmarklines. Après cela, le fichier ressemble à l'extrait suivant :

0x0000:01005e7ffffa806d971da040080045000x0010:02acd4bb00000111cd11c0a864d1efff0x0020:fffaebc20e760298757b3c3f786d6c200x0030:76657273696f6e3d22312e302220656e

Supprimer les espaces de début et les deux-points décalés

Accédez à Rechercher>Rechercher et sélectionnez l'onglet Remplacer, vérifiez que le mode de recherche est Étendu.

Dans le champ Rechercher : saisissez 8 espaces. Laissez le champ Remplacer par vide et cliquez sur Remplacer tout. Cela remplace les 8 espaces blancs consécutifs au début de chaque ligne par rien, les supprimant ainsi. La boîte de dialogue Remplacer ressemble à cette image.

| Replace                                                  |              |                                                 | ×        |
|----------------------------------------------------------|--------------|-------------------------------------------------|----------|
| Find Replace Find in Files Find in Projects Mark         |              |                                                 |          |
| Find what:                                               |              | ▲ ▼ Find Next                                   |          |
| Replace with:                                            |              |                                                 |          |
|                                                          | In selection | Replace <u>A</u> ll                             |          |
| Backward direction                                       |              | Replace All in All Opened<br>Doc <u>u</u> ments |          |
| Match <u>c</u> ase                                       |              | Close                                           |          |
| 🗹 Wrap around                                            |              |                                                 |          |
| Search Mode                                              |              | Transparency                                    |          |
| <u>N</u> ormal                                           |              | <ul> <li>On losing focus</li> </ul>             |          |
| Extended (\n, \r, \t, \0, \x)                            |              | <ul> <li>Always</li> </ul>                      |          |
| Regular expression matches newline                       |              |                                                 | <u>^</u> |
| Replace All: 2935 occurrences were replaced in entire fi | ile          |                                                 | .::      |

Bloc-notes++ Remplacer boîte de dialogue avec Rechercher ce champ avec 8 espaces.

## Le fichier résultant après cette opération ressemble à l'extrait suivant :

| 0x0000: | 0100 | 5e7f | fffa | 806d | 971d | a040 | 0800 | 4500 |
|---------|------|------|------|------|------|------|------|------|
| 0x0010: | 02ac | d4bb | 0000 | 0111 | cd11 | c0a8 | 64d1 | efff |
| 0x0020: | fffa | ebc2 | 0e76 | 0298 | 757b | 3c3f | 786d | 6c20 |
| 0x0030: | 7665 | 7273 | 696f | 6e3d | 2231 | 2e30 | 2220 | 656e |
| 0x0040: | 636f | 6469 | 6e67 | 3d22 | 7574 | 662d | 3822 | 3f3e |
| 0x0050: | 3c73 | 6f61 | 703a | 456e | 7665 | 6c6f | 7065 | 2078 |
| 0x0060: | 6d6c | 6e73 | 3a73 | 6f61 | 703d | 2268 | 7474 | 703a |
| 0x0070: | 2f2f | 7777 | 772e | 7733 | 2e6f | 7267 | 2f32 | 3030 |
|         |      |      |      |      |      |      |      |      |

Accédez à Rechercher>Rechercher et sélectionnez l'onglet Remplacer, vérifiez que le mode de recherche est Étendu. Saisissez : (notez l'espace vide après les deux-points) dans le champ Rechercher. Laissez le champ Remplacer par vide et cliquez sur Remplacer tout. Ceci remplace tous les deux-points et les premiers espaces après le décalage.

| Replace                                                  |              |                                                 | ×  |
|----------------------------------------------------------|--------------|-------------------------------------------------|----|
| Find Replace Find in Files Find in Projects Mark         |              |                                                 |    |
| Find what:                                               |              | ▲ ▼ Find Next                                   |    |
| Rep <u>l</u> ace with:                                   | v ur         | <u>R</u> eplace                                 |    |
|                                                          | In selection | Replace <u>A</u> ll                             |    |
| Backward direction                                       |              | Replace All in All Opened<br>Doc <u>u</u> ments |    |
| Match whole word only                                    |              | Close                                           |    |
| ✓ Wrap around                                            |              |                                                 |    |
| Search Mode                                              | ا 😒          | Transparency                                    |    |
| <u>N</u> ormal                                           |              | On losing focus                                 |    |
| Extended (\n, \r, \t, \0, \x)                            |              | <ul> <li>Always</li> </ul>                      |    |
| Regular expression matches newline                       |              | <u> </u>                                        |    |
| Replace All: 2935 occurrences were replaced in entire fi | le           |                                                 | .: |

Bloc-notes++ Remplacer boîte de dialogue avec Rechercher ce champ rempli par un deux-points et un espace.

#### Après l'opération précédente, le fichier de sortie obtenu ressemble à l'extrait suivant :

0x000001005e7ffffa806d971da040080045000x001002acd4bb00000111cd11c0a864d1efff0x0020fffaebc20e760298757b3c3f786d6c200x003076657273696f6e3d22312e302220656e0x0040636f64696e673d227574662d38223f3e0x00503c736f61703a456e76656c6f706520780x00606d6c6e733a736f61703d22687474703a0x00702f2f7777772e77332e6f72672f323030

## Décalage de paquet correct

Text2pcap attend un décalage de paquet à l'intérieur de chaque paquet sous la forme d'une chaîne hexadécimale de 6 caractères, mais les vidages de paquets AP utilisent 0x pour symboliser le décalage à la place. Pour le corriger, accédez à Rechercher>Rechercher et sélectionnez l'onglet Remplacer, vérifiez que le mode de recherche est Étendu.

Saisissez x dans le champ Rechercher. Remplissez le champ Remplacer par : avec 0 et cliquez

sur Remplacer tout. Ceci remplace tout x à l'intérieur du décalage par 0 pour correspondre au format de décalage attendu pour Text2pcap.

| Replace                                              |                       | ×                                               |
|------------------------------------------------------|-----------------------|-------------------------------------------------|
| Find Replace Find in Files Find in Projects Mark     |                       |                                                 |
| Eind what: x                                         | V                     | 🔺 🔍 🔻 Find Next                                 |
| Rep <u>l</u> ace with: 0                             |                       | <u>R</u> eplace                                 |
|                                                      | In select <u>i</u> on | Replace <u>A</u> ll                             |
| Backward direction Match whole word only.            |                       | Replace All in All Opened<br>Doc <u>u</u> ments |
| Match case                                           |                       | Close                                           |
| Service Wrag around                                  |                       |                                                 |
| Search Mode                                          | r 🔁                   | Transparency                                    |
| ● <u>N</u> ormal                                     |                       | On losing focus                                 |
| Extended (\n, \r, \t, \0, \x)                        |                       | Always                                          |
| Regular expression matches newline                   |                       |                                                 |
| Replace All: 2935 occurrences were replaced in entir |                       |                                                 |

Bloc-notes++ Remplacer la boîte de dialogue avec Rechercher le champ rempli avec le caractère x et Remplacer le champ rempli avec le caractère 0.

Après l'opération précédente, le fichier de sortie obtenu ressemble à l'extrait suivant :

00000001005e7ffffa806d971da0400800450000001002acd4bb00000111cd11c0a864d1efff000020fffaebc20e760298757b3c3f786d6c2000003076657273696f6e3d22312e302220656e000040636f64696e673d227574662d38223f3e0000503c736f61703a456e76656c6f70652078

## Octets de paquet séparés

Le format de données Text2pcap nécessite que chaque paire de valeurs hexadécimales soit séparée par un espace. Un format incorrect entraîne la lecture des données de paquet par Text2pcap en tant que décalage et l'échec.

Accédez à Rechercher>Rechercher et sélectionnez l'onglet Remplacer, assurez-vous que le mode de recherche est l'expression régulière.

Saisissez ([0-9a-f][0-9a-f])([0-9a-f][0-9a-f]) (notez l'espace de début) dans le champ Find what:.

Remplissez le champ Remplacer par : par \1 \2 (notez l'espace d'en-tête) et cliquez sur Remplacer tout.

L'opération de remplacement recherche les octets hexadécimaux du paquet et insère un espace entre chaque paire. L'expression régulière correspond à un espace suivi d'une paire de chiffres hexadécimaux, les enregistre sur le groupe de capture 1, puis prend la paire de chiffres hexadécimaux adjacente, les enregistre sur le groupe de capture 2. Le texte de remplacement imprime à la fois les espaces requis et le contenu de chaque groupe de capture.

Cela prend plusieurs secondes ou minutes en fonction de la longueur du fichier. Il utilise beaucoup de mémoire vive lors de l'exécution. Si le fichier est volumineux, soyez patient.

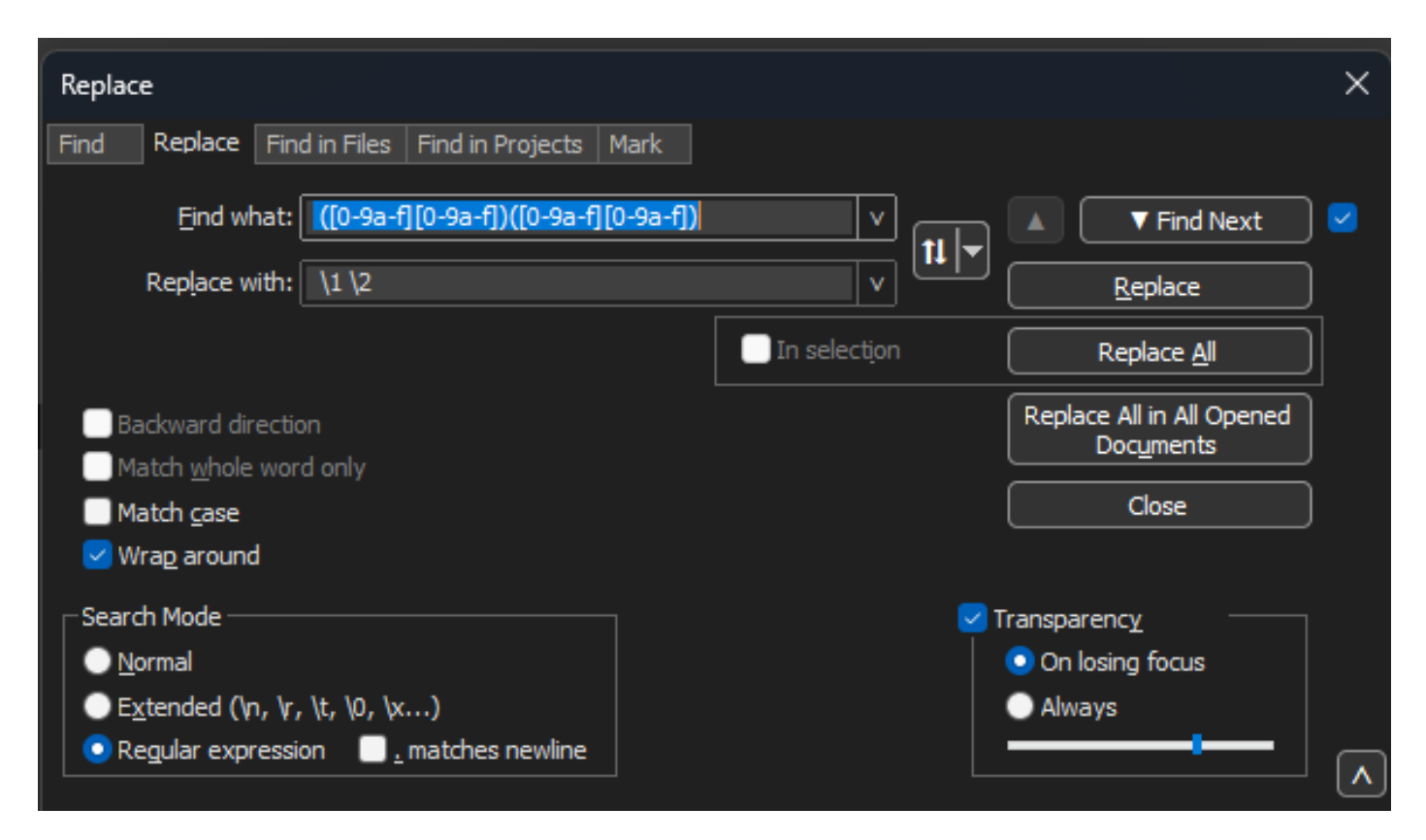

Bloc-notes++ Remplacer la boîte de dialogue avec la recherche de ce qui est rempli avec une expression régulière et le champ Remplacer rempli par une autre expression régulière.

Après l'opération précédente, le fichier de sortie résultant ressemble à cet extrait et est prêt à être converti par Text2pcap.

 000000
 01
 00
 5e
 7f
 ff
 fa
 80
 6d
 97
 1d
 a0
 40
 08
 00
 45
 00

 000010
 02
 ac
 d4
 bb
 00
 00
 11
 cd
 11
 c0
 a8
 64
 d1
 ef
 ff

 000020
 ff
 fa
 eb
 c2
 0e
 76
 02
 98
 75
 7b
 3c
 3f
 78
 6d
 6c
 20

 000030
 76
 65
 72
 73
 69
 6f
 6e
 3d
 22
 31
 2e
 30
 22
 20
 65
 6e

 000040
 63
 6f
 64
 69
 6e
 67
 3d
 22
 75
 74
 66
 2d
 38
 22
 3f
 3e

 000050
 3c
 73
 6f
 61
 70
 3a
 45
 6e
 76
 65
 6c
 6f
 70
 65
 20
 78

 000060
 6d
 6c
 7

# Convertir le fichier texte en PCAP

# Via l'interface graphique Wireshark

Pour convertir le fichier complet en pcap, ouvrez Wireshark et naviguez vers Fichier>Importer à partir de la vidage hexadécimal, une boîte de dialogue s'affiche.

| 📕 Wireshark - In                       | nport From Hex Dum        | ip           |                    |             |        | ×      |
|----------------------------------------|---------------------------|--------------|--------------------|-------------|--------|--------|
| File: C:/Users/mar                     | iomed/Downloads/deb       | ug wired sam | ple - Copy.log     |             |        | Browse |
| Hex Dump R                             | egular Expression         |              |                    |             |        |        |
| Offsets: O He<br>O De<br>O C<br>No     | kadecimal<br>cimal<br>tal |              |                    |             |        |        |
| Direction indication                   | an: 🗌                     |              |                    |             |        |        |
| Timestamp format:                      | NH: 10                    |              | (No format will be | appled)     |        |        |
| Encapsulation                          |                           |              |                    |             |        |        |
| Encapsulation Typ                      | pe: Ethernet              |              |                    |             | v      |        |
| No dummy he                            | sader                     |              |                    |             |        |        |
| O Ethernet                             | Ethertype (hex):          |              |                    |             |        |        |
| O IP                                   | Protocol (dec):           |              |                    | IP version: |        | IPv4 👳 |
|                                        | Source address:           |              |                    |             |        |        |
| 0.000                                  | Destination address:      |              |                    |             |        |        |
| 0 100                                  | Source port:              |              |                    |             |        |        |
| 0.0                                    | Teau                      |              |                    |             |        |        |
| O SCTP (Data)                          | PPI:                      |              |                    |             |        |        |
| O ExportPOU                            | Dissector                 | data         |                    |             |        | ~      |
| Interface name: E<br>Maximum frame len | ake IF, Import from H     | ex Dump      |                    |             |        |        |
|                                        |                           |              | Imo                | ort Car     | ncel 1 | Help   |
|                                        |                           |              |                    |             |        |        |

Boîte de dialogue Importation Wireshark

Cliquez sur le bouton Browse... et sélectionnez le fichier texte de vidage. Assurez-vous que le type de décalage sélectionné est hexadécimal, que le type d'encapsulation est Ethernet et

qu'aucun en-tête factice n'est sélectionné.

Cliquez sur Import pour lancer le processus de conversion.

Via la ligne de commande

Pour convertir un fichier texte en fichier pcap dans la ligne de commande Windows, exécutez <chemin d'accès au dossier d'installation de wireshark>\text2pcap.exe <chemin d'accès au fichier texte pcap> <chemin d'accès au fichier de sortie>.

Vous pouvez éventuellement ajouter un dossier wireshark à votre PATH, sinon vous devez exécuter text2pcap en référençant le chemin complet vers le fichier text2pcap.exe chaque fois que vous convertissez un fichier. Text2pcap.exe se trouve dans le dossier d'installation de wireshark.

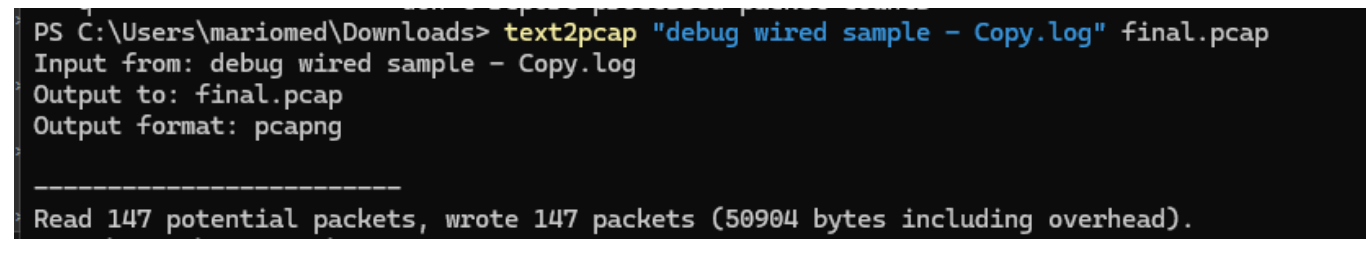

Sortie de la ligne de commande Windows après la conversion réussie du vidage de paquets

Text2pcap inclut également plusieurs options regex pour pré-traiter le fichier texte, veuillez vous reporter à la <u>page de manuel Text2pcap</u> pour plus d'informations.

# Dépannage

Le fichier texte est correct, mais Text2pcap ne peut lire aucun paquet

Text2pcap ne peut pas lire certains codages de fichiers produits par les émulateurs de terminal couramment utilisés (Secure CRT, Putty ou autres).

Passez à un codage lisible par Text2pcap avec Notepad++. Accédez à Encoding>UTF-8 et enregistrez le fichier, puis convertissez à nouveau en pcap.

| File Edit    | Search View                        | Encoding Langu | age Settings | Tools | Macro          | Run | Plugin | s Wind                                                                                                    | dow ? |        |                                                 |                  |    |     |       |              |       |
|--------------|------------------------------------|----------------|--------------|-------|----------------|-----|--------|----------------------------------------------------------------------------------------------------|-------|--------|-------------------------------------------------|------------------|----|-----|-------|--------------|-------|
| <b>)</b> 6 8 | $\square \times \boxtimes \subset$ | ANSI           |              |       |                |     | ⊒ d    | ,≡ </td <td>) Ø (</td> <td>₽ fx 『</td> <td>₽ ⊘</td> <td><math>\odot</math></td> <td></td> <td>▶ 🛅  </td> <td>📮 🎫 🖼</td> <td><b>×</b> • 1</td> <td>🔻 🗷 🖡</td> | ) Ø ( | ₽ fx 『 | ₽ ⊘                                             | $\odot$          |    | ▶ 🛅 | 📮 🎫 🖼 | <b>×</b> • 1 | 🔻 🗷 🖡 |
|              | 1000 Com 1 Com 1 Com               | • UTF-8        |              |       |                |     |        | <u> 24</u>                                                                                                    |       | p      | La serie esta esta esta esta esta esta esta est | , _ <del> </del> |    |     |       |              | -     |
| 193          | 000100                             | UTF-8-BOM      | м            |       | a7             | 76  | 16     | 77                                                                                                    | 5b    | 02     | d8                                              | 9c               | 07 | f6  | b1    |              |       |
| 194          | 000110                             | UTF-16 LE BC   | M            |       | ۱b             | fd  | 15     | 15                                                                                                    | 6f    | 74     | d7                                              | f5               | 6c | 30  | 72    |              |       |
| 195          | 000120                             | Character set  | s            | >     | C              | 46  | 1a     | 20                                                                                                    | cd    | e3     | fb                                              | ef               | 10 | 3f  | 5d    |              |       |
| 196          | 000130                             | Convert to A   | NSI          |       | 52             | 9e  | 03     | a4                                                                                                    | a7    | fd     | dØ                                              | 3e               | d8 | 18  | 27    |              |       |
| 197          | 000140                             | Convert to U   | TF-8         |       | <del>)</del> 3 | f9  | 24     | 16                                                                                                    | b3    | 57     | 4f                                              | 93               | e7 | 20  | e2    |              |       |
| 198          | 000150                             | Convert to U   | TF-16 BE BOM |       | €              | d5  | 57     | 64                                                                                                    | 90    | 01     | 72                                              | 57               | b9 | 83  | 6d    |              |       |
| 199          | 000160                             | Convert to U   | TF-16 LE BOM |       | }a             | 6f  | f8     | b5                                                                                                    | ce    | 8a     | 8e                                              | 9a               | a0 | 9c  | 42    |              |       |

Options du menu Notepad++ encoding.

## Décalage incohérent

Cette erreur apparaît lorsque les octets de la partie données d'un paquet ne sont pas correctement séparés en paires, ce qui fait que Text2pcap assume le début d'un nouveau paquet et ne parvient pas à interpréter.

Recherchez des octets de paquets sans séparation ni chaînes au milieu d'un contenu de paquet tel que la undebug all commande.

| C:\Users\mariomed>text2pcap "C:\Users\mariomed\Downloads\debug wired sample - Copy.log" output.pcap                      |  |  |  |  |  |  |  |  |  |
|----------------------------------------------------------------------------------------------------|--|--|--|--|--|--|--|--|--|
| Input from: C:\Users\mariomed\Downloads\debug wired sample - Copy.log                                                    |  |  |  |  |  |  |  |  |  |
| Output to: output.pcap                                                                                                   |  |  |  |  |  |  |  |  |  |
| Output format: pcapng                                                                                                    |  |  |  |  |  |  |  |  |  |
| ** (text2pcap:81244) 10:30:46.781149 [(none) MESSAGE] Inconsistent offset. Expecting 75, got 80. Ignoring rest of packet |  |  |  |  |  |  |  |  |  |
| ** (text2pcap:81244) 10:30:46.781712 [(none) MESSAGE] Inconsistent offset. Expecting 10, got 10. Ignoring rest of packet |  |  |  |  |  |  |  |  |  |
| ** (text2pcap:81244) 10:30:46.782136 [(none) MESSAGE] Inconsistent offset. Expecting 10, got 10. Ignoring rest of packet |  |  |  |  |  |  |  |  |  |
| ** (text2pcap:81244) 10:30:46.782446 [(none) MESSAGE] Inconsistent offset. Expecting 10, got 10. Ignoring rest of packet |  |  |  |  |  |  |  |  |  |
| ** (text2pcap:81244) 10:30:46.782599 [(none) MESSAGE] Inconsistent offset. Expecting 10, got 10. Ignoring rest of packet |  |  |  |  |  |  |  |  |  |
| ** (text2pcap:81244) 10:30:46.782748 [(none) MESSAGE] Inconsistent offset. Expecting 10, got 10. Ignoring rest of packet |  |  |  |  |  |  |  |  |  |
| ** (text2pcap:81244) 10:30:46.782891 [(none) MESSAGE] Inconsistent offset. Expecting 10, got 10. Ignoring rest of packet |  |  |  |  |  |  |  |  |  |
| ** (text2pcap:81244) 10:30:46.783033 [(none) MESSAGE] Inconsistent offset. Expecting 10, got 10. Ignoring rest of packet |  |  |  |  |  |  |  |  |  |
| ** (text2pcap:81244) 10:30:46.783169 [(none) MESSAGE] Inconsistent offset. Expecting 10, got 10. Ignoring rest of packet |  |  |  |  |  |  |  |  |  |
| ** (text2pcap:81244) 10:30:46.783319 [(none) MESSAGE] Inconsistent offset. Expecting 10, got 10. Ignoring rest of packet |  |  |  |  |  |  |  |  |  |
| ** (text2pcap:81200) 10:30:06 783056 [(pape) MESSAGE] Inconsistent offset Expecting 10 got 10 Ignoring rest of packet    |  |  |  |  |  |  |  |  |  |

Sortie de la ligne de commande Windows après la tentative de conversion d'un fichier non valide. Un décalage incohérent est imprimé plusieurs fois sur le terminal.

# À propos de cette traduction

Cisco a traduit ce document en traduction automatisée vérifiée par une personne dans le cadre d'un service mondial permettant à nos utilisateurs d'obtenir le contenu d'assistance dans leur propre langue.

Il convient cependant de noter que même la meilleure traduction automatisée ne sera pas aussi précise que celle fournie par un traducteur professionnel.